# 設計支援ツールZEQUO assist Plusと 一括設定ツール連携活用手順書

### 2017年 5月

パナソニック システムソリューションズジャパン株式会社 社会システム本部 社会システムセンター

梑屶

設計支援ツールZEQUO assist Plusは、パナソニックESネットワーク社製SWの設定や監視を行えるWindowsベースの 無償アプリケーションです。

このアプリケーションは、当社AP(EA-7HW02AP1)のIPアドレス設定にも対応しております。

工場出荷初期状態のAPを、複数台まとめて設定することが出来ます。

ZEQUO assist Plusで各APのIPアドレス設定後、設定状態(各APのMACアドレス/IPアドレス)をCSVファイルにて保存 し、そのCSVファイルを一括設定ツールに読込ませる操作を行うことで、一括設定ツールでのAP一覧表として反映・利 用をさせることが可能です。

このような連携手順により、複数APの工場出荷初期状態からのキッティング作業を、まとめてより簡単に、より早く行うことが出来ます。

APと設定PCの接続方法は、取扱説明書を参考にしてください。 ZEQUO assist Plusのインストールや操作詳細については、以下のURLからアプリケーションをダウン ロードしてご確認ください。

https://panasonic.co.jp/es/pesnw/product/appli/z\_assist.html 現Version1.2.1.1(2017/05/31現在)

Panasonic

# 手順の流れ

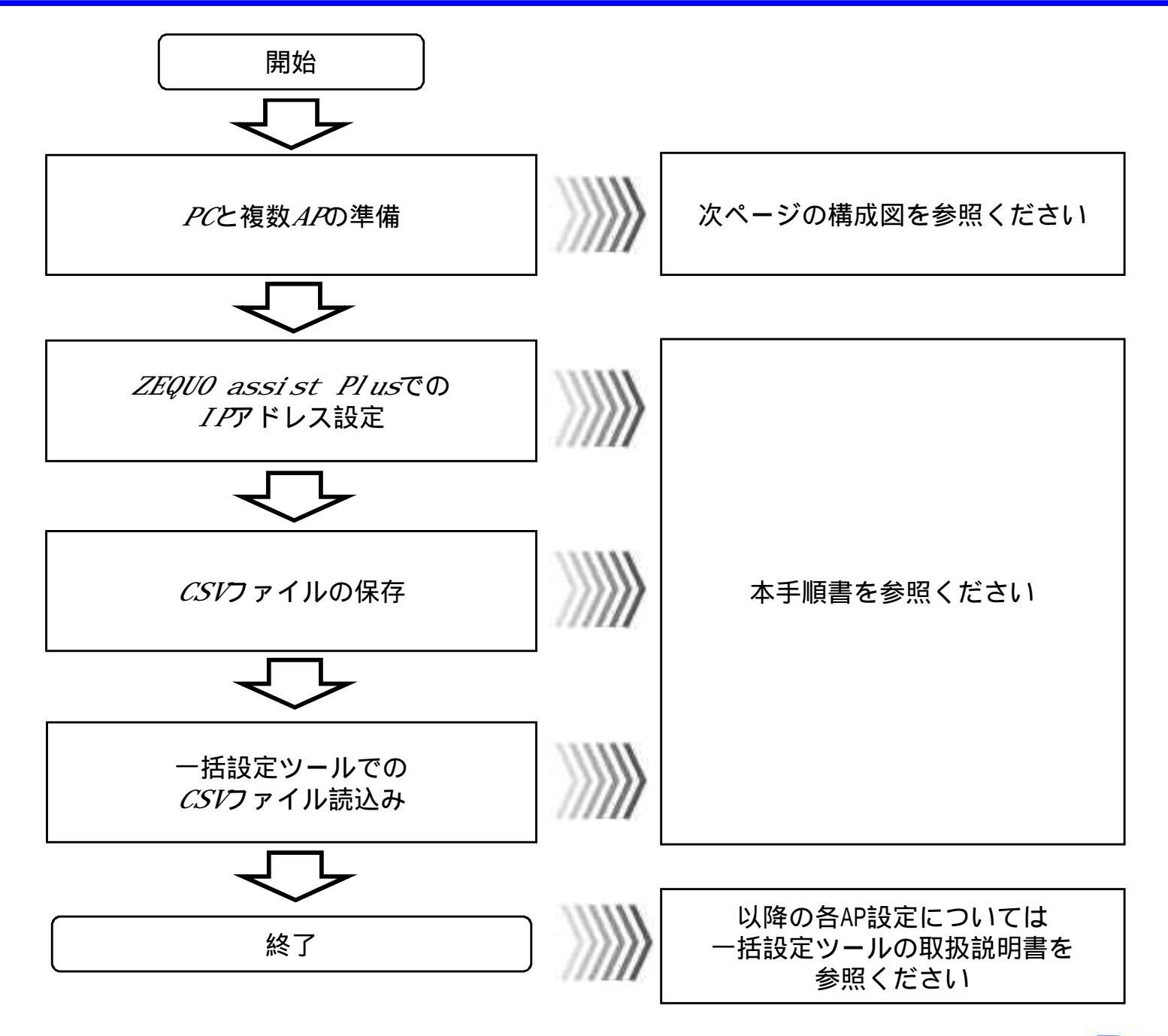

Panasonic<sup>2</sup>

# PCと複数APの接続構成

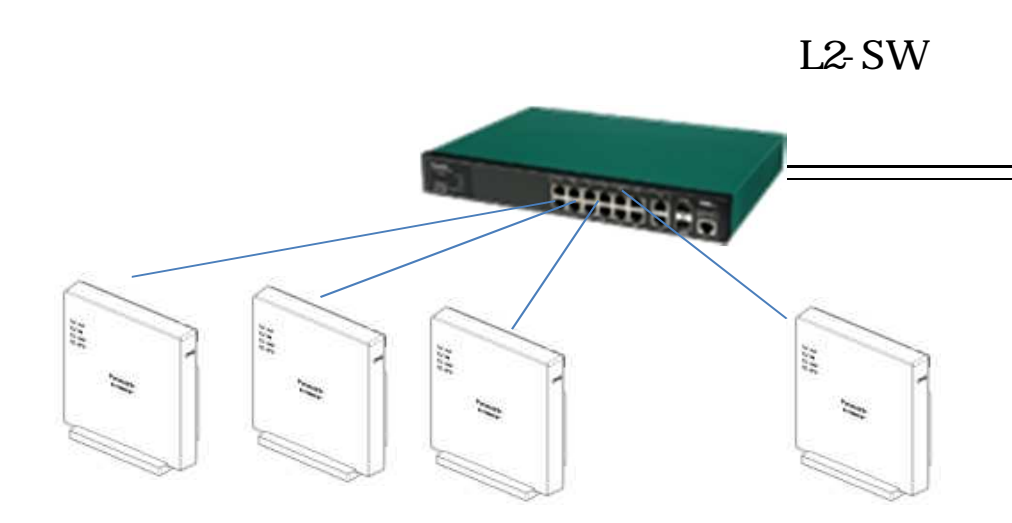

設定を行うAP(工場出荷初期値状態) 全APのIPアドレス192.168.0.3のまま PoE給電またはACアダプタ給電 256台まで同時検索可能 設定を行うPC(以下アプリケーションをインストール) ・ZEQUO assist Plus(Ver1.2.1.1) ・一括設定ツール(Ver1.0.0.1)

IPアドレス設定について ZEQUO assist Plusはブロードキャストの独自UDP通信を行っ ているため、設定を行うPC側IPアドレスには依存しません 一括設定ツールはIP通信を行っているため、この連携手順で 設定を行う場合、ZEQUO assist Plusで設定されたAPのIPア ドレスと、同じサブネットのIPアドレス設定が必要です

PCのネットワークIFについて Ethernet側、Wireless側の両IFを同時に有効の状態にすると、 AP検索が正しく動作しません 本アプリツールを使用する際には、Wireless側IFを無効にして 下さい

Panasonic <sup>3</sup>

# ZEQUO assist PlusでのIPアドレス設定(アプリ立ち上げ)

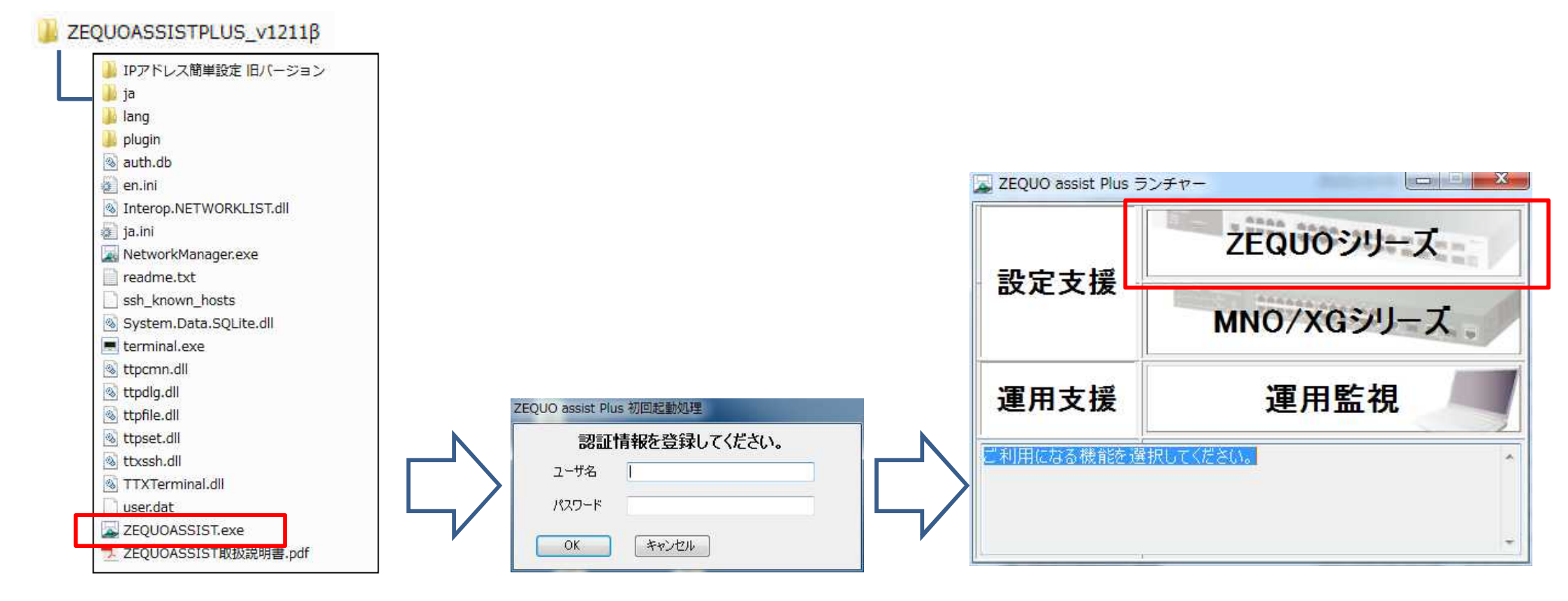

*ZEQUO assist Plus*フォルダ内の 実行ファイルをダブルクリックし アプリを起動させます

アプリのインストールはダウン ダウンロードしたアーカイブ ファイルを展開するだけです。 詳しくは取扱説明書を参照下さい ユーザ名、パスワードの登録を行います 以降、起動のたびに登録した*ID/PW*入力が 必要となります アプリのランチャー画面が表示されます 必要となります ランチャー内の設定支援*>ZEQUO*シリーズを クリックします

Panasonic<sup>4</sup>

# ZEQUO assist PlusでのIPアドレス設定

|               | 【 検索実行】 【 結果切7 】 【 結果切7 】 【    | いるい出力 」表示モード [ | 基本情報           | ÷] □₽7ドレ2                                                                    | 、未設定装置のみ表示   Telh |
|---------------|--------------------------------|----------------|----------------|------------------------------------------------------------------------------|-------------------|
|               | No. BO                         | MACアドレス        | IPアドレス         | サブネットマスク ゲートウェ                                                               | イ ホスト名            |
|               |                                |                |                |                                                                              |                   |
|               |                                |                |                |                                                                              |                   |
| しの初期設定        |                                |                |                |                                                                              |                   |
| enfig)#       |                                |                |                |                                                                              |                   |
| ーミナル          |                                |                |                |                                                                              |                   |
| 10-9<br>10-19 |                                |                |                |                                                                              |                   |
|               |                                |                |                |                                                                              |                   |
|               |                                |                |                |                                                                              |                   |
|               |                                |                |                |                                                                              |                   |
|               |                                |                |                |                                                                              |                   |
|               |                                |                |                |                                                                              |                   |
|               |                                |                |                |                                                                              |                   |
|               | 設定項目<br>ネットワーク設定               |                |                |                                                                              |                   |
|               | ⑧ 固定 ○ DHCP                    |                | 市スト名           | (上)<br>(半角英数16文字以内)                                                          |                   |
|               | IP7FV2 0 🛃                     |                | <del>4</del> ] | - 11 2 2 4 7 7 7 7 7 1 7 7 7 9 4 7 8 7 9 1 7 7 9 1 9 1 9 1 9 1 9 1 9 1 9 1 9 |                   |
|               |                                | 0 1            | *              | 1. De veder og på det se                                                     |                   |
|               | サブネットマスク 0 🔄                   |                |                | BRAE #\$117                                                                  |                   |
|               | サブネットマスク 0 🔄 [<br>ゲートウェイ 0 🖶 [ | 0 🔹 0          | 4              |                                                                              |                   |
|               | サブネットマスク 0 💮 [<br>ゲートウェイ 0 🚔 [ |                |                |                                                                              |                   |

#### 検索画面が開きます

"検索実行"ボタンを押下して接続しているAP検索を行います

| 19.7                                                       | <u>₹1</u> ][10未097][0                                                                                                    |                                                             | (本) 1官羊肉                                  | •                              |                                         | を装置のみ表示 一個 | errie |
|------------------------------------------------------------|----------------------------------------------------------------------------------------------------|-------------------------------------------------------------|-------------------------------------------|--------------------------------|-----------------------------------------|------------|-------|
| No.                                                        | 品名                                                                                                    | MACPFUZ                                                     | IPアドレス                                    | サブネットマスク                       | ゲートウェイ                                  | ホスト名       |       |
|                                                            | EA-7HW02AP1                                                                                                    | 08-00-23-08-04-40                                           | 192.108.0.6                               | 200,200,200,0                  | 0.0.0.0                                 |            |       |
| 2                                                          | EA-7HW02AP1                                                                                                    | 08-00-23-CB-C0-95                                           | 192.108.0.3                               | 200.200.200.0                  | 0.0.0.0                                 |            |       |
| 3                                                          | EA-/HW02AP1                                                                                                    | 08-00-23-CB-C3-5C                                           | 192.108.0.3                               | 200.200.200.0                  | 0.0.0.0                                 |            |       |
| 4                                                          | EA-7HW02AP1                                                                                                    | 08-00-23-CB-BF-F0                                           | 192.108.0.3                               | 200.200.200.0                  | 0.0.0.0                                 |            |       |
| 0                                                          |                                                                                                    | 08-00-23-87-85-51                                           | 192.108.0.8                               | 200.200.200.0                  | 0.0.0.0                                 |            |       |
| 2                                                          |                                                                                                    | 08-00-23-CB-BF-03                                           | 192.108.0.3                               | 200.200.200.0                  | 0.0.0.0                                 |            |       |
| <u>'</u>                                                   |                                                                                                    | 08-00-23-87-85-63                                           | 192.108.0.3                               | 200.200.200.0                  | 0.0.0.0                                 |            | _     |
| 10                                                         |                                                                                                    |                                                             | 19715803                                  |                                |                                         |            |       |
| 8                                                          |                                                                                                    | 00-00-20-07-00-12                                           | 100.100.0.0                               | 200.200.200.0                  | 0.0.0.0                                 |            | _     |
| 8<br>9<br>10                                               | EA-7HW02AP1<br>EA-7HW02AP1W                                                                                                    | 08-00-23-B7-85-24                                           | 192.168.0.3<br>192.168.0.3                | 255.255.255.0<br>255.255.255.0 | 0.0.0                                   |            |       |
| 8<br>9<br>10                                               | EA-7HW02AP1<br>EA-7HW02AP1W                                                                                                    | 08-00-23-B7-85-24                                           | 192.168.0.3<br>192.168.0.3<br>192.168.0.3 | 255.255.255.0<br>255.255.255.0 | 0.0.0                                   |            |       |
| 8<br>9<br>10<br>*                                          | gel           gel                                                                                                    | 08-00-23-B7-85-12<br>08-00-23-CB-C1-3A<br>08-00-23-B7-85-24 | 192.168.0.3<br>192.168.0.3<br>192.168.0.3 | 255.255.255.0<br>255.255.255.0 | 0.0.0                                   |            |       |
| 8<br>9<br>10<br>・<br>設定<br>ネッ                              | G                                                                                                    | 08-00-23-B7-85-12<br>08-00-23-CB-C1-3A<br>08-00-23-B7-85-24 | 192.168.0.3<br>192.168.0.3<br>192.168.0.3 | 255.255.255.0<br>255.255.255.0 | 0.0.0                                   |            |       |
| 8<br>9<br>10<br>イ<br>設定<br>ネッ<br>〇                         | ER /1wozAF1<br>EA-7HW02AF1<br>EA-7HW02AF1W<br>EA-7HW02AF1W<br>EA-7HW02AF1W<br>面定 DHCF                                                                                                    | 08-00-23-B7-85-12<br>08-00-23-CB-C1-3A<br>08-00-23-B7-85-24 | 192.168.0.3<br>192.168.0.3<br>192.168.0.3 | 255.255.255.0<br>255.255.255.0 | 0.0.0                                   |            |       |
| 8<br>9<br>10<br>・<br>設定:<br>ネッ<br>IP7                      | ER /1W02AP1<br>EA-7HW02AP1<br>EA-7HW02AP1W<br>EA-7HW02AP1W<br>EA-7HW02AP1W<br>面白<br>の一ク設定<br>面定 の DHCP<br>ドレス 192 (1),1                                                                                                    | 68 (0 ) 0 ) 3 (12)                                          | 192.168.0.3<br>192.168.0.3<br>192.168.0.3 | 255.255.255.0<br>255.255.255.0 | 0.0.0                                   |            |       |
| 8<br>9<br>10<br>*<br>設定:<br>ネッ<br>IP7<br>サン                | EA-7HW02AP1<br>EA-7HW02AP1W<br>EA-7HW02AP1W<br>EA-7HW02AP1W<br>EA-7HW02AP1W<br>EA-7HW02AP1W<br>EA-7HW02AP1W<br>EA-7HW02AP1W<br>EA-7HW02AP1<br>EA-7HW02AP1<br>EA-7HW                                                                                                    | 68 . 0 . 3 .                                                | 192.168.0.3<br>192.168.0.3<br>192.168.0.3 | 255.255.255.0                  |                                         |            |       |
| 8<br>9<br>10<br>く<br>設定<br>ネッ<br>IP7<br>サン<br>ゲー           | 項目<br>ワーク設定<br>固定 DHCP<br>パドレス 192 会 1<br>(ネットマスク 255 会 2<br>トウェイ 0 ● 10                                                                                                    | 68 . 0 . 3 .<br>55 . 255 . 0 . 0 .                          | 192.168.0.3<br>192.168.0.3<br>192.168.0.3 | 255.255.255.0<br>255.255.255.0 | 0.0.0<br>0.0.0<br>0.0.0<br>0.0.0        |            |       |
| 8<br>9<br>10<br>く<br>設定<br>ネッ<br>の<br>IP7<br>サフ<br>ゲー<br>の | 項目<br>EA-7HW02AP1<br>EA-7HW02AP1W<br>EA-7HW02AP1W<br>EA-7HW02AP1W<br>EA-7HW02AP1W<br>EA-7HW02AP1W<br>EA-7HW02AP1W<br>EA-7HW02AP1W<br>EA-7HW02AP1<br>EA-7HW02AP1<br>EA-7H | 68 . 0 . 3 .<br>55 . 255 . 0 . 0 .                          | 192.168.0.3<br>192.168.0.3<br>192.168.0.3 | 255.255.255.0<br>255.255.255.0 | 0.0.0.0         0.0.0.0         0.0.0.0 |            |       |

検索が終了すると、全ての*AP*の品名 / MACアドレス / IPアドレスが表示されます

IPアドレスが全て初期値192.168.0.3であることが分かります

1回の検索実行で全APが検索表示出来ない場合があります その際には、検索クリアを行い再度検索実行を行って下さい

| NO.                           | 00-00                                                                             | MHO/TVA                                                   | 17700       | 97491375                     | 9-1-911          | 1.A.F. |
|-------------------------------|-----------------------------------------------------------------------------------|-----------------------------------------------------------|-------------|------------------------------|------------------|--------|
| 1                             | EA-7HW02AP1                                                                       | 08-00-23-CB-C4-4C                                         | 192,168,0,3 | 255,255,255,0                | 0.0.0.0          |        |
| 9                             | EA-2UW00AD1                                                                       | 09-00-02-00-0E                                            | 100.160.0.0 | 055 955 955 0                | 0000             |        |
| 3                             | EA-7HW02AP1                                                                       | 08-00-23-CB-C3-5C                                         | 192.168.0.3 | 255.255.255.0                | 0.0.0.0          |        |
| 4                             | EA-7HW02AP1                                                                       | 08-00-23-CB-BF-F6                                         | 192.168.0.3 | 255.255.255.0                | 0.0.0.0          |        |
| 5                             | EA-7HW02AP1W                                                                      | 08-00-23-B7-85-51                                         | 192.168.0.3 | 255.255.255.0                | 0.0.0.0          |        |
| 6                             | EA-7HW02AP1                                                                       | 08-00-23-CB-BF-03                                         | 192.168.0.3 | 255.255.255.0                | 0.0.0.0          |        |
| 7                             | EA-7HW02AP1W                                                                      | 08-00-23-B7-85-63                                         | 192.168.0.3 | 255.255.255.0                | 0.0.0.0          |        |
| 8                             | EA-7HW02AP1                                                                       | 08-00-23-B7-85-12                                         | 192.168.0.3 | 255.255.255.0                | 0.0.0.0          |        |
| 9                             | EA-7HW02AP1                                                                       | 08-00-23-CB-C1-3A                                         | PERG        | 100-100 (100-1               | 50               |        |
|                               |                                                                                   |                                                           |             |                              |                  |        |
| 10                            | EA-7HW02AP1W                                                                      | 08-00-23-B7-85-24                                         |             | 定を開始しますか?                    | ?                |        |
| 10                            | EA-7HW02AP1W                                                                      | 08-00-23-B7-85-24                                         |             | 設定を開始しますか?<br>ない(Y) しいい      | ?<br>ā(N)        |        |
| 10<br><i>*</i><br>設定          | EA-7HW02AP1W                                                                      | 08-00-23-B7-85-24                                         |             | 設定を開始しますか?<br>ない(Y) しいい      | ?<br>え(N)        |        |
| 10<br>・<br>設定<br>での           | EA-7HW02AP1W<br>項目<br>回定 ① DHCP                                                   | 08-00-23-B7-85-24                                         |             | 設定を開始しますか?<br>ない(Y) しいい      | ?<br>え(N)        |        |
| 10<br>・<br>設定<br>IP<br>IP     | EA-7HW02AP1W<br>項目<br>1フラン設定<br>固定 DHCP<br>Pドレス 192 全、                            | 08-00-23-B7-85-24                                         |             | 設定を開始しますか?<br>はい(Y) しいい      | ?<br>え(N)        |        |
| 10<br>*<br>設定<br>IP<br>サ      | EA-7HW02AP1W                                                                      | 08-00-23-B7-85-24                                         |             | 設定を開始しますか?<br>ない(Y) しいい      | ?<br>え(N)        |        |
| 10<br>く<br>設定<br>IP<br>サ<br>ゲ | EA-7HW02AP1W<br>項目<br>ロ定 DHCP<br>Pドレス 192 会 「<br>ブネットマスク 255 会 」<br>-トウェイ 192 会 「 | 08-00-23-B7-85-24<br>68 • .0 • .101 •<br>55 • .255 • .0 • |             | 設定を開始しますか?<br>ない(Y) いい       | ?<br>え(N)        |        |
| 10<br>く<br>設定<br>「P'サ<br>ゲ    | EA-7HW02AP1W                                                                      | 08-00-23-B7-85-24<br>68                                   |             | 設定を開始しますか?<br>ない(Y) しいい<br>顕 | ?<br>え(N)<br>定実行 |        |

| No.                                             | 品名                                                                                                    | MACアドレス           | IPアドレス                | サブネットマスク                                 | ゲートウェイ   | ホスト名 |
|-------------------------------------------------|----------------------------------------------------------------------------------------------------|-------------------|-----------------------|------------------------------------------|----------|------|
| 1                                               | EA-7HW02AP1                                                                                                    | 08-00-28-CB-C4-4C | 192,168.0.3           | 255.255.255.0                            | 0.0.0    |      |
| 2                                               | EA-7HW02AP1                                                                                                    | 08-00-23-CB-C0-95 | 192.168.0.3           | 255.255.255.0                            | 0.0.0    |      |
| 3                                               | EA-7HW02AP1                                                                                                    | 08-00-23-CB-C3-5C | 192.168.0.3           | 255.255.255.0                            | 0.0.0.0  |      |
| 4                                               | EA-7HW02AP1                                                                                                    | 08-00-23-CB-BF-F6 | 192.168.0.3           | 255.255.255.0                            | 0.0.0    |      |
| 5                                               | EA-7HW02AP1W                                                                                                    | 08-00-23-B7-85-51 | 192.168.0.3           | 255.255.255.0                            | 0.0.0    |      |
| 6                                               | EA-7HW02AP1                                                                                                    | 08-00-23-CB-BF-03 | 192.168.0.3           | 255.255.255.0                            | 0.0.0    |      |
| 7                                               | EA-7HW02AP1W                                                                                                    | 08-00-23-B7-85-63 | 192.168.0.3           | 255.255.255.0                            | 0.0.0    |      |
| 8                                               | EA-7HW02AP1                                                                                                    | 08-00-23-B7-85-12 | 192,168,0,3           | 255,255,255,0                            | 0.0.0    |      |
| 9                                               | EA-7HW02AP1                                                                                                    | 08-00-23-CB-C1-3A | 192 6 2011+7          | 5                                        |          |      |
|                                                 |                                                                                                    |                   |                       |                                          | S. U.    |      |
| 10                                              | EA-7HW02AP1W                                                                                                    | 08-00-23-87-85-24 | 192 (<br>192 (<br>設定力 | -ジ<br>院了しました。<br>OK                      | <u>0</u> |      |
| 10<br>*<br>設定                                   | EA-7HW02AP1W                                                                                                    | 08-00-23-B7-85-24 | 192 (<br>192 (<br>設定力 | -ジ<br>「売了しました。<br>OK                     |          |      |
| 10<br>*<br>設定<br>ネッ<br>③                        | 度日<br>- 7HW02AP1W<br>項目<br>- 7日<br>- 7月<br>- 7月 | 08-00-23-87-85-24 | 192 (<br>192 (<br>設定大 | -ジ<br>「売了しました。<br>OK                     |          |      |
| 10<br>そ<br>設定<br>ネッ<br>①<br>1P7                 | EA-7HW02AP IW<br>原目<br>ワーク設定<br>固定<br>DHCP<br>ドレス<br>192 日 [1]                                                                                                    | 08-00-23-B7-85-24 |                       | -ジ C C C C C C C C C C C C C C C C C C C |          |      |
| 10<br>・<br>設定<br>ネッ<br>・<br>アフ<br>サフ            |                                                                                                    | 08-00-23-B7-85-24 |                       | -ジ<br>「売了しました。<br><br><br>BH             |          |      |
| 10<br>*<br>設定ッ<br>®<br>17<br>サン<br>ゲー           | 使日<br>・ワーク接定<br>固定<br>DHCP<br>ドレス<br>182 世<br>142 世<br>142 世<br>142 世<br>142 世<br>142 世<br>142 世<br>142 世<br>142 世<br>142 世<br>142 世<br>142 世<br>142 世<br>142 世<br>143 世<br>143 世<br>143 世<br>143 世<br>143 世<br>143 世<br>144 世<br>145 世<br>145 <del> 145 世<br/>145 世<br/>145 <del>145 <del>145 <del>145</del>11<br/>145 <del>145 <del>145</del>11<br/>145 <del>145 <del>145</del>11<br/>145 <del>145 <del>145</del>11<br/>145 <del>145 1155 1155 1155 1155 1155 1155 1</del></del></del></del></del></del></del>                                                                                                    | 08-00-23-B7-85-24 |                       | -ジ<br>「売了しました。<br><br>設<br>              | 2        |      |
| 10<br>・<br>設定<br>シ<br>・<br>アア<br>サフ<br>チー<br>AP |                                                                                                    | 08-00-23-B7-85-24 |                       | -ジ<br>「売了しました。<br><br>酸                  |          |      |

*IP*アドレスを設定したい*IP*を選択し、設定項目の*IP*アドレス/サブ ネットマスク/ゲートウェイの値を入力し、 "設定実行 "ボタンを押下 します 設定開始のダイヤログボックスが表示されるので "はい "を欧化します

設定項目の*AP*マネージャ*TP*は、監視マネージャを利用する場合に 必要になりますので、構築するシステム構成によって設定を行ってく ださい 設定完了後、メッセージダイヤログが表示されます

#### ご留意

実際の*AP*の設定変更反映には、約*3*分掛かります この間に続けて再度の設定変更は出来ません

| 1.12,763                                                         | 夫1丁    稲未少りア    ・                                                                                                    |                                                                          | √4、「香華阪       |               |             | 正装査のあ表示 |
|------------------------------------------------------------------|----------------------------------------------------------------------------------------------------|--------------------------------------------------------------------------|---------------|---------------|-------------|---------|
| No.                                                              | 品名                                                                                                    | MACPFUZ                                                                  | IPアドレス        | サブネットマスク      | ゲートウェイ      | ホスト名    |
| 1                                                                | EA-7HW02AP1                                                                                                    | 08-00-23-CB-C4-4C                                                        | 192.168.0.101 | 255.255.255.0 | 192.168.0.1 |         |
| 2                                                                | EA-7HW02AP1                                                                                                    | 08-00-23-CB-C0-95                                                        | 192.168.0.102 | 255.255.255.0 | 192.168.0.1 |         |
| 3                                                                | EA-7HW02AP1                                                                                                    | 08-00-23-CB-C3-5C                                                        | 192.168.0.103 | 255.255.255.0 | 192.168.0.1 |         |
| 4                                                                | EA-7HW02AP1                                                                                                    | 08-00-23-CB-BF-F6                                                        | 192.168.0.104 | 255.255.255.0 | 192,168.0.1 |         |
| 5                                                                | EA-7HW02AP1W                                                                                                    | 08-00-23-B7-85-51                                                        | 192.168.0.105 | 255.255.255.0 | 192.168.0.1 |         |
| 6                                                                | EA-7HW02AP1                                                                                                    | 08-00-23-CB-BF-03                                                        | 192.168.0.106 | 255.255.255.0 | 192.168.0.1 |         |
| 7                                                                | EA-7HW02AP1W                                                                                                    | 08-00-23-B7-85-63                                                        | 192.168.0.107 | 255.255.255.0 | 192.168.0.1 |         |
| 8                                                                | EA-7HW02AP1                                                                                                    | 08-00-23-B7-85-12                                                        | 192.168.0.108 | 255.255.255.0 | 192.168.0.1 |         |
| 9                                                                | EA-7HW02AP1                                                                                                    | 08-00-23-CB-C1-3A                                                        | 192.168.0.109 | 255.255.255.0 | 192.168.0.1 |         |
| Sec. 1                                                           | EALSH000AD3UU                                                                                                    | 08-80-23-B7-85-24                                                        | 192.168.0.110 | 255.255.255.0 | 192.168.0.1 |         |
|                                                                  |                                                                                                    |                                                                          |               |               |             |         |
| 10                                                               | EA-Y HWUZAF IW                                                                                                    |                                                                          | 111           |               |             |         |
|                                                                  | EA- / HWUZAF 1W                                                                                                    |                                                                          | m             |               |             |         |
| 10<br>く<br>設定II<br>ネット                                           | EA-7 HW02AP 1W<br>頁目<br>ワーク設定                                                                                               |                                                                          | III           |               |             |         |
| 10<br>*<br>設定I<br>ネット<br>③                                       | EA-7 HW02AP 1W<br>育目<br>ワーク設定<br>固定 DHCP                                                                                    |                                                                          | m             |               |             |         |
| 10<br>秋定<br>設定<br>ネット<br>・                                       | EA-7 HW02AP 1W<br>頁目<br>ワーク設定<br>固定 の DHCP                                                                                  |                                                                          | <b></b>       |               |             |         |
| 10<br>・<br>設定II<br>ネット<br>・<br>IPア                               |                                                                                                    | 168 🛧 .0 🔹 .110 🜩                                                        |               |               |             |         |
| 10<br>く<br>設定II<br>ネット<br>・<br>IPア<br>サブ                         | 目<br>ワーク設定<br>固定<br>DHCP<br>ドレス<br>192<br>、<br>「<br>、<br>」<br>、<br>、<br>、<br>、<br>、<br>、<br>、<br>、<br>、<br>、<br>、<br>、<br>、 | 168 💽 .0 奎 .110 牵<br>255 奎 .255 奎 .0 奎                                   |               |               | 定実行         |         |
| 10<br>*<br>設定I<br>ネット<br>●<br>IPア<br>サブ<br>ゲー                    | 目<br>ワーク設定<br>固定 DHCP<br>ドレス 192 全 [<br>ネットマスク 255 全 [<br>トウェイ 192 全 [                                                      | 168                                                                      |               | <u>ل</u>      | 定実行         |         |
| 10<br>*<br>設定I<br>ネット<br>・<br>IPア<br>サブ<br>ゲー<br>AP <sup>*</sup> | 百日<br>ワーク設定<br>固定 DHCP<br>ドレス 192 全 [<br>ネットマスク 255 全 ]<br>トウェイ 192 全 [<br>スネージャIP 0 全 [                                    | 168 全 .0 全 .110 ⊄<br>255 全 .255 全 .0 全<br>168 全 .0 全 .1 全<br>1 全 0 全 0 全 |               |               | 定実行         |         |

同様の手順で、検索された全てのAPのIPアドレス設定を行います。

ご留意 実際の各*AP*の設定変更反映には、約*3*分掛かります この間に続けて再度の設定変更は出来ません

Panasonic<sup>8</sup>

| ZEQUO assist          | Plus ve                                                                                             | r.1.2.1.0                                                                                                    | -                                                                                                    | -                                                                                                    |                                                                                                    |                                                                                                    |                                      |                                                                                                    |
|-----------------------|----------------------------------------------------------------------------------------------------|----------------------------------------------------------------------------------------------------|----------------------------------------------------------------------------------------------------|----------------------------------------------------------------------------------------------------|----------------------------------------------------------------------------------------------------|----------------------------------------------------------------------------------------------------|--------------------------------------|----------------------------------------------------------------------------------------------------|
|                       | 検索調                                                                                                 | 〔行〕 結果クリア 〔(                                                                                                    | CSV出力 表示モード 基                                                                                                    | 本情報                                                                                                    | •                                                                                                    | 🧾 IPアドレス未設定                                                                                                    | 注意のみ表示 Telnet接続                      |                                                                                                    |
| IPアドレス圏和設定            | 1<br>1                                                                                              | EA-7HW02AP1                                                                                                    | MACアドレス<br>08-00-23-CB-C4-4C                                                                                                    | 192.168.0.101                                                                                                    | リノホットマスジ<br>255.255.255.0                                                                                                    | クートフェイ<br>192.168.0.1                                                                                                    | 까지 <b>가</b> 점 <del>M</del> r<br>0.0, |                                                                                                    |
| アンチャー表示       パージョン情報 | 2<br>3<br>4<br>5<br>6<br>7<br>8<br>9<br>10<br>10<br>く<br>課定功ト<br>④ [<br>IPア<br>サブ、ゲー<br>APマ<br>※WEE | EA THWOLAF<br>EA-7HW02AP1<br>EA-7HW02AP1W<br>EA-7HW02AP1W<br>EA-7HW02AP1W<br>EA-7HW02AP1W<br>EA-7HW02AP1<br>EA-7HW02AP1<br>EA-7HW02AP1<br>EA-7HW02AP1W<br>EA-7HW02AP1W<br>EA-7HW02AP1W<br>EA-7HW02AP1W<br>EA-7HW02AP1W<br>EA-7HW02AP1W<br>EA-7HW02AP1W<br>EA-7HW02AP1W<br>EA-7HW02AP1W<br>EA-7HW02AP1W<br>EA-7HW02AP1<br>EA-7HW02AP1<br>EA- | 60       50       50       50       50       50       50       50       50       50       50       50       50       50       50       50       50       50       50       50       50       50       50       50       50       50       50       50       50       50       50       50       50       50       50       50       50       50       50       50       50       50       50       50       50       50       50       50       50       50       50       50       50       50       50       50       50       50       50       50       50       50       50       50       50       50       50       50       50       50       50       50       50       50       50       50       50       50       50       50       50       50       50       50       50       50       50       50       50       50       50       50       50       50       50       50       50       50       50       50       50       50       50       50       50       50       50       50       50       50       50       50       < | 132.100.0.102         192.168.0.103         192.168.0.104         192.168.0.105         192.168.0.106         192.168.0.107         192.168.0.108         192.168.0.109         192.168.0.110 | 2801801800         255255255.0         255255255.0         255255255.0         255255255.0         255255255.0         255255255.0         255255255.0         255255255.0         255255255.0         255255255.0         255255255.0         255255255.0         255255255.0         255255255.0         255255255.0         255255255.0         255255255.0         255255255.0         255255255.0         255255255.0         255255255.0         255255255.0         255255255.0         255255255.0         255255255.0         255255255.0         255255255.0         255255255.0         255255255.0         255255255.0         255255255.0         255255255.0         25525255.0         25525255.0         25525250.0         25525250.0         25525250.0         25525250.0         25525250.0         25525250.0         25525250.0         25525250.0         25525250.0         255 | 132.160.0.1         192.168.0.1         192.168.0.1         192.168.0.1         192.168.0.1         192.168.0.1         192.168.0.1         192.168.0.1         192.168.0.1         192.168.0.1         192.168.0.1         192.168.0.1         192.168.0.1         192.168.0.1         192.168.0.1         192.168.0.1         192.168.0.1         192.168.0.1         192.168.0.1         192.168.0.1         192.168.0.1         192.168.0.1         192.168.0.1 |                                      | 192.168.0.101:23 - ターミナルエミュレータ VT ファイル(F) 編集(E) 設定(S) コントロール(O) ウィンドウ(W) ヘルブ(H) X************************************ |

*IP*アドレス設定状態を確認したい場合、*ZEQUO assist Plus*から、 *Tel net*接続をクリックし、*AP*にログインすることが可能です

#### ご留意

*Tel net*接続機能を利用する場合、操作*PC*の*IP*アドレスが各*AP*の*IP* 設定値と同じサブネットの*IP*アドレスに設定しておく必要があります

*Tel net*接続後、初期値*ID/PW(root/root*)にてロ グインします *"show config"*コマンドで、*IP*アドレスが確認でき ます

Panasonic <sup>9</sup>

# ZEQUO制限

ZEQUO assist Plusツールのセキュリティ上の仕様より、APの起動から20分以内(工場出荷初期値からの1回 目の設定変更のみ制限時間なし)に設定を行って下さい 20分を過ぎて設定変更を行うと、以下のエラーメッセージが表示されます その場合は、再起動、または電源再投入を行って再度実行下さい

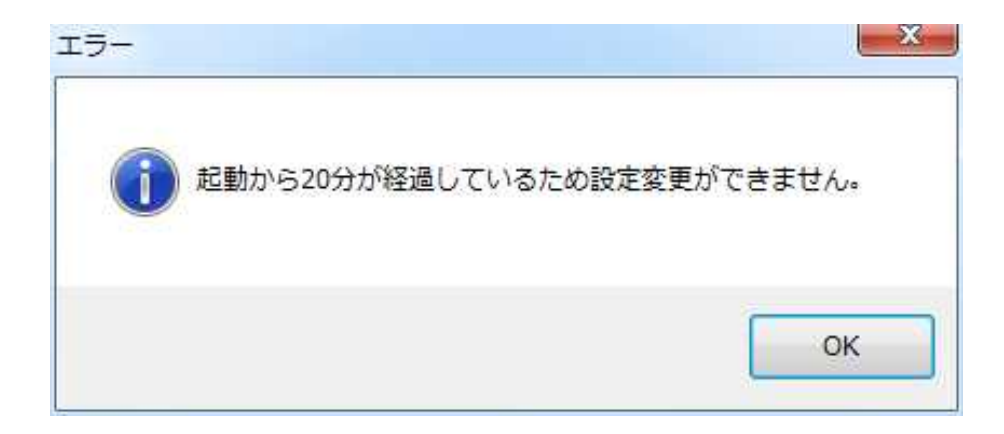

▲ 名前を付けて保存

○○ マ☆・お気に入り

| 検索                                                          | 【行】<br>【結果クリア】(                                                                                                    | SV出力 表示モード 基                                                                                | 本情報                  | •             | 🧾 IPアドレス未設に        | 定装置のみ表示   Telnet接続 |
|-------------------------------------------------------------|----------------------------------------------------------------------------------------------------|---------------------------------------------------------------------------------------------|----------------------|---------------|--------------------|--------------------|
| No.                                                         | 品名                                                                                                    | MACアドレス                                                                                     | IPアドレス               | サブネットマスク      | ゲートウェイ             | ホスト名               |
| 1                                                           | EA-7HW02AP1                                                                                                    | 08-00-23-CB-C4-4C                                                                           | 192.168.0.101        | 255.255.255.0 | 192.168.0.1        | 0                  |
| 2                                                           | EA-7HW02AP1                                                                                                    | 08-00-23-CB-C0-95                                                                           | 192.168.0.102        | 255.255.255.0 | 192.168.0.1        | 0                  |
| 3                                                           | EA-7HW02AP1                                                                                                    | 08-00-23-CB-C3-5C                                                                           | 192.168.0.103        | 255.255.255.0 | 192.168.0.1        | 0                  |
| 4                                                           | EA-7HW02AP1                                                                                                    | 08-00-23-CB-BF-F6                                                                           | 192,168.0.104        | 255.255.255.0 | 192,168.0.1        | 0                  |
| 5                                                           | EA-7HW02AP1W                                                                                                    | 08-00-23-B7-85-51                                                                           | 192.168.0.105        | 255,255,255,0 | 192.168.0.1        | 0                  |
| 6                                                           | EA-7HW02AP1                                                                                                    | 08-00-23-CB-BF-03                                                                           | 192.168.0.106        | 255.255.255.0 | 192.168.0.1        | (                  |
| 7                                                           | EA-7HW02AP1W                                                                                                    | 08-00-23-B7-85-63                                                                           | 192.168.0.107        | 255.255.255.0 | 192.168.0.1        | (                  |
| 8                                                           | EA-7HW02AP1                                                                                                    | 08-00-23-B7-85-12                                                                           | 192.168.0.108        | 255.255.255.0 | 192.168.0.1        | 0                  |
|                                                             | EA_7UW010D1                                                                                                    | 08-00-23-CB-C1-3A                                                                           | 192 168 0 109        | 255,255,255,0 | 192,168,0,1        | 1                  |
| 9<br>10                                                     | EA-7HW02AP1W                                                                                                    | 08-00-23-B7-85-24                                                                           | 192.168.0.110        | 255.255.255.0 | 192.168.0.1        |                    |
| 9<br>10<br>*                                                | EA-7HW02AP1W                                                                                                    | 08-00-23-B7-85-24                                                                           | 192.168.0.110        | 255.255.255.0 | 192.168.0.1        |                    |
| 9<br>10<br>《<br>設定II                                        | EA-7HW02AP1W                                                                                                    | 08-00-23-B7-86-24                                                                           | 192.168.0.110<br>m   | 255.255.255.0 | 192,168.0.1        |                    |
| 9<br>10<br>く<br>設定I<br>ネット<br>の                             | EA-7HW02AP1W<br>EA-7HW02AP1W<br>質目<br>ワーク設定<br>固定 DHCP                                                                  | 08-00-23-B7-85-24                                                                           | 192.168.0.110<br>III | 255.255.255.0 | 192.168.0.1        |                    |
| 9<br>10<br>そ<br>設定I<br>ネット<br>の<br>IP7                      | EA-7HW02AP1W<br>EA-7HW02AP1W<br>見日<br>ワーク設定<br>固定 DHCP<br>ドレス 1192 11                                                   | 08-00-23-B7-86-24                                                                           | 192.168.0.110<br>    | 255.255.255.0 | 192.168.0.1        |                    |
| 9<br>10<br>*<br>設定I<br>ネット<br>IPア                           | EA-7HW02AP1W<br>EA-7HW02AP1W<br>目<br>ワーク設定<br>固定 DHCP<br>ドレス 192 <u>-</u> 1                                             | 08-00-23-B7-86-24                                                                           | 192.168.0.110<br>    | 255.255.255.0 | 192.168.0.1        |                    |
| 9<br>10<br>く<br>設定I<br>設定I<br>マット<br>の<br>IPア<br>サブ         | EA-7HW02AP1W<br>EA-7HW02AP1W<br>町一ク設定<br>固定 DHCP<br>ドレス 192 ☆ .1<br>ネットマスク 255 ☆ .2                                     | 08-00-23-B7-86-24<br>68                                                                     | 192.168.0.110<br>    | 255.255.255.0 | 192.168.0.1        |                    |
| 9<br>10<br>く<br>設定I<br>設定<br>I<br>P<br>ア<br>サブ<br>ゲー        | EA-7HW02AP1W<br>EA-7HW02AP1W<br>目<br>ワーク設定<br>固定 DHCP<br>ドレス 192 全 .1<br>ネットマスク 255 全 .2<br>トウェイ 192 全 .1               | 08-00-23-B7-86-24<br>68 全 .0 全 .110 全<br>55 全 .255 全 .0 全<br>68 全 .0 全 .1 全                 | 192.168.0.110<br>11  | 255.255.255.0 | 192.168.0.1<br>定実行 |                    |
| 9<br>10<br>く<br>設定I<br>設定I<br>I<br>P<br>ア<br>サブ<br>ゲー<br>AP | EA-7HW02AP1W<br>EA-7HW02AP1W<br>目<br>ワーク設定<br>固定 DHCP<br>ドレス 192 ← 1<br>ネットマスク 255 使 2<br>トウェイ 192 ← 1<br>ィネージャIP 0 全 0 | 08-00-23-B7-86-24<br>68 ♠ .0 ♣ .110 ♣<br>55 ♣ .255 ♣ .0 ♣<br>68 ♠ .0 ♣ .1 ♣<br>0 ♣ 0 ♣ .0 ♣ | 192.168.0.110<br>11  | 255.255.0     | 192.168.0.1<br>定実行 |                    |

整理▼ 0 ダウンロード デスクトップ 🙀 お気に入り ショートカット ショートカット 📕 ダウンロード 838/141 443/(11 📰 デスクトップ 🗐 最近表示した場所 🔚 ライブラリ ドキュメント 📄 ピクチャ 📕 ビデオ 🎝 ミュージック ファイル名(N): SearchList.csv ファイルの種類(T): CSV(簡易)(\*.csv) 保存(S) キャンセル 🔺 フォルダーの非表示

全ての*AP*の*IP*アドレス設定完了後、*"CSV*ファイル*"*ボタン押下にて、ファイルの保存を行います

保存先フォルダを選択し、ファイル名を設定して保存 します

以上で*ZEQUO assist Plus*利用は終了なので、 アプリを閉じて構いません

Panasonic<sup>11</sup>

-23

P

+ + お気に入りの検索

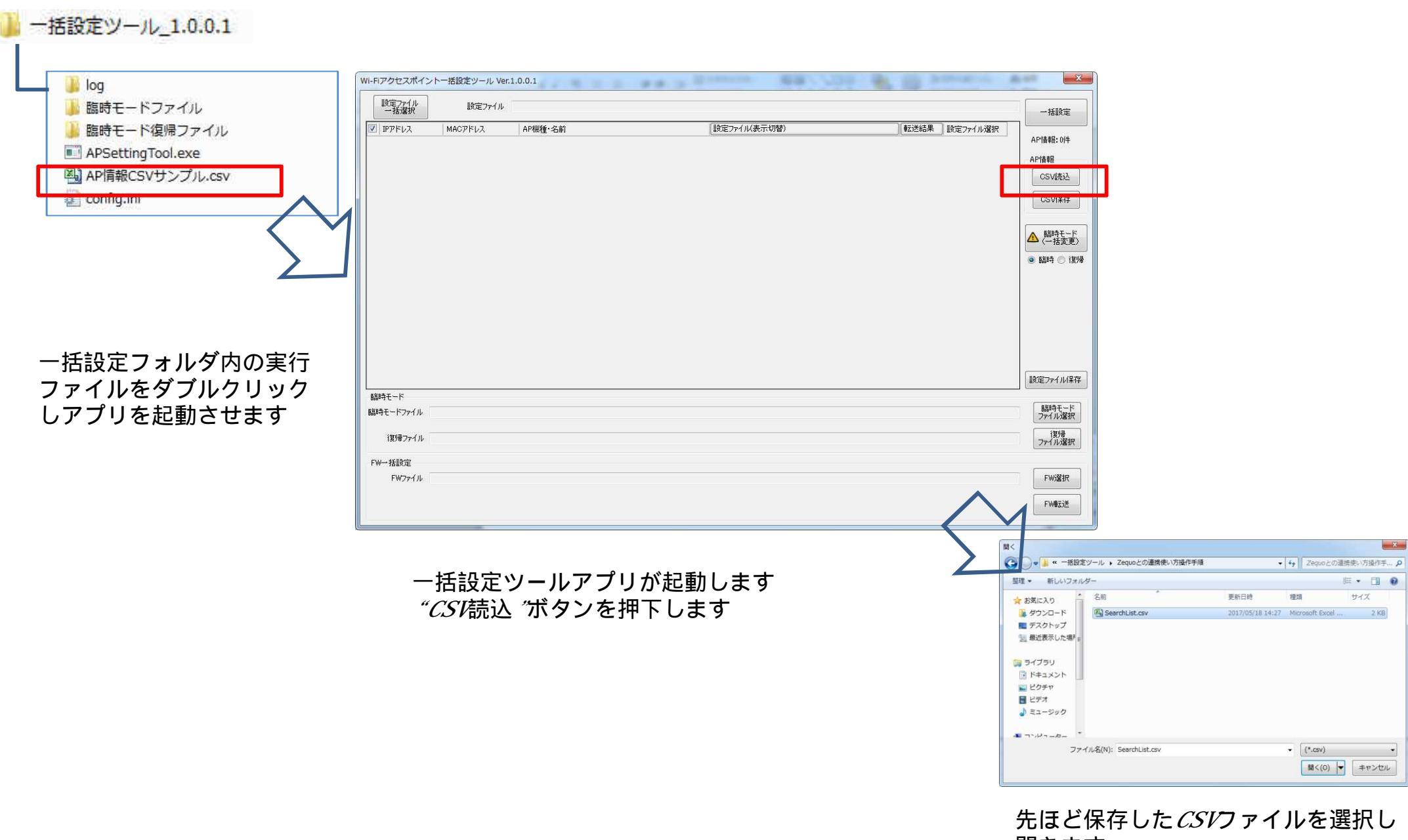

開きます

Panasonic<sup>12</sup>

| 10.00      | - 74 M gar | Gover DALLO   | 0.0.1         | トー括設定ツール Ver.1.   | アクセスポイント                                                 |
|------------|------------|---------------|---------------|-------------------|----------------------------------------------------------|
|            |            |               |               | 設定ファイル            | 設定ファイル<br>一括選択                                           |
| (定ファイル選択 ) | 転送結果       | (設定ファイル(表示切替) | AP機種·名前       | MACアドレス           | IPアドレス                                                   |
| 設定 AP      |            |               | EA-7HW02AP1_  | 08-00-23-CB-C4-4C | 192.168.0.101                                            |
| 設定         |            |               | EA-7HW02AP1_  | 08-00-23-CB-C0-95 | 192.168.0.102                                            |
| 設定         |            |               | EA-7HW02AP1_  | 08-00-23-CB-C3-5C | 192.168.0.103                                            |
| 設定         |            |               | EA-7HW02AP1_  | 08-00-23-CB-BF-F6 | 192.168.0.104                                            |
| 設定         |            |               | EA-7HW02AP1W_ | 08-00-23-B7-85-51 | 192.168.0.105                                            |
| 設定         |            |               | EA-7HW02AP1_  | 08-00-23-CB-BF-03 | 192.168.0.106                                            |
| 設定         |            |               | EA-7HW02AP1W_ | 08-00-23-B7-85-63 | 192.168.0.107                                            |
| 設定         |            |               | EA-7HW02AP1_  | 08-00-23-B7-85-12 | 192.168.0.108                                            |
| 設定         |            |               | EA-7HW02AP1_  | 08-00-23-CB-C1-3A | 192.168.0.109                                            |
| 設定         |            |               | EA-7HW02AP1W_ | 08-00-23-B7-85-24 | 192.168.0.110                                            |
| Ēt         |            |               |               |                   |                                                          |
| (Course    |            |               |               |                   |                                                          |
|            |            |               |               |                   | 時モード                                                     |
|            |            |               |               |                   | 時モード<br>寺モードファイル                                         |
|            |            |               |               |                   | 時モード<br>寺モードファイル<br>1割婦ファイル                              |
|            |            |               |               |                   | 時モード<br>侍モードファイル (<br>復見禄ファイル )                          |
|            |            |               |               |                   | 時モード<br> 寺モードファイル<br>  復J帚ファイル<br> <br>Wー括設定<br>  FWファイル |

ー括設定ツールにて、*CSVファイルが*読込まれ、*AP*情報の一覧表が表示されます 各*AP*の設定一括流し込みについては、一括設定ツールの操作取扱説明書に従って操作下さい

これでZEQUO assist Plusとの連携操作は終了です